Unidad de Desarrollo e Innovación INSSJP

INSSJP

Manual

## Descarga del Winrar

Usuario: Efectores

Versión: 3.0 Fecha de Publicación: 15/01/2015

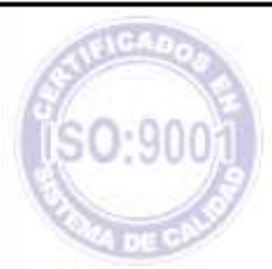

Unidad de Desarrollo e Innovación

Como complemento, para poder transmitir la información estadística de manera correcta, se requiere tener instalado el programa Winrar en su computador. Si aún no lo tiene podrá seguir los pasos que se detallan a continuación para poder descargarlo desde Internet.

En primer lugar, para la descarga del programa Winrar deberá ingresar a la siguiente página:

## www.winrar.es

Allí deberá cliquear en el botón "Descargas", tal cual lo indica la pantalla siguiente:

| Intele Descar                                                                                                   | gat Comprar Doports Saticias Quarkon                                                                                                 | egistrades Boscar                                                                                                    |
|----------------------------------------------------------------------------------------------------|----------------------------------------------------------------------------------------------------|----------------------------------------------------------------------------------------------------|
| tioncenido el sitio web oficial d                                                                               | Seleccione la opcion descargas                                                                                                    | vellAR y over utilidades para                                                                                                    |
| Aqui podra comprar al WinRA<br>descongrimir ficheron rar y descarg<br>gallego.                                  | ar la traducción del WinRAR al castellano, cat                                                                                       | alán v 4.00 beta 2 de RAR y WinRAR en<br>inglés. (martes, 30 de                                                                          |
| 1 Compre WinBAR object 1                                                                                        | i Descarque WinRAR abora 3                                                                                                    | 00:00:00 CET)                                                                                                    |
| (pese argentino)<br>i Licenda valida de por vida i<br>Licenda valida de previsa i                               | 1,37Mb 15-mar-2010<br>Offres duscanges                                                                                               | Disponible la ventión 3.02<br>WirktAt, RAR y Pockettuat en<br>catellano, catellan e inglés<br>(lunes, 15 de marzo de 2010 a              |
| TINSA .                                                                                                    |                                                                                                    | Más noticiat Subscriberse                                                                                                    |
| Party and a second second second second second second second second second second second second second second s |                                                                                                    | Articulus mos rectumes                                                                                                    |
| a que es wueste r                                                                                               |                                                                                                    | Como usar WinRAR sin que su                                                                                                    |
| WinKAR es un potente programa do<br>herramienta indispensable para a<br>transmisión al enviar y recibir anti-   | mpresor y descompresor de datos multi-funció<br>hocar espacio de almacenamiento y bem<br>ávoi a través de internet o al realizar cop | n, una ordenador lo note (jueves, 28<br>20 de de mayo de 2009 e km<br>las de 10:02;14 CET)                                               |
| WinRAR sirve para comprimir todo tip<br>menos espacio en disco y se puedan                                      | o de documentos o programas de forma que o<br>almacenar o trasmitir por internet mas rapidam                                         | Como desconprimir varios<br>icupon archivos protegidos con la<br>ente archivos contrasente (mercoles,<br>ente 27 de acosto de 2008 e las |
| RAR y WinRAR son programas<br>gratuitamente durante 40 días, pa<br>licencia o desinstalarlos de su ordena       | <u>thorewarg</u> , esto significa que puede pro<br>sado este periodo de prueba deberá compri<br>dor.                                 | barlos 25:46:38 CET)<br>e una Como descomprimer<br>todos be                                                                              |
| La locarcia les valida de por vida y sin<br>información                                                         | n ningún coste ni cuota extra de mantenimiento                                                                                       | más archivos (martes, 29 de julo de<br>2008 a las 10/29/31 CET)                                                                          |
| También dispone del descompreso<br>plataformas y del compresor y descor                                         | r de ficheros RAR gratuito UnRAB para mi<br>npresor gratuito <u>PockotR48</u> para Pocket PC.                                        | Itiples (abado, 26 de enero de 2008 a<br>las 18:51:00 (ET)                                                                               |
| Ganador de los premios ESWC Epsi                                                                                | his Award 2008                                                                                                    | Como crear comentarios en<br>color (lunes, 10 de docembre de                                                                             |
| E winRAR ha ganado                                                                                              | el premio <u>Ecolori 2005</u> a la excelencia de la Eur                                                                              | opean 2007 a les 19:30:07 CE7)                                                                                                    |
| Software Conference<br>8 de neuerritre de 3                                                                     | <ul> <li>Mit a lag 18:16:04 CFT - Mag provides</li> </ul>                                                                            | cone se dascomprime un<br>archivo en Mac OSX (Junes, 27                                                                                  |

Luego, deberá hacer click en el archivo subrayado que figura al lado de la descarga recomendada.

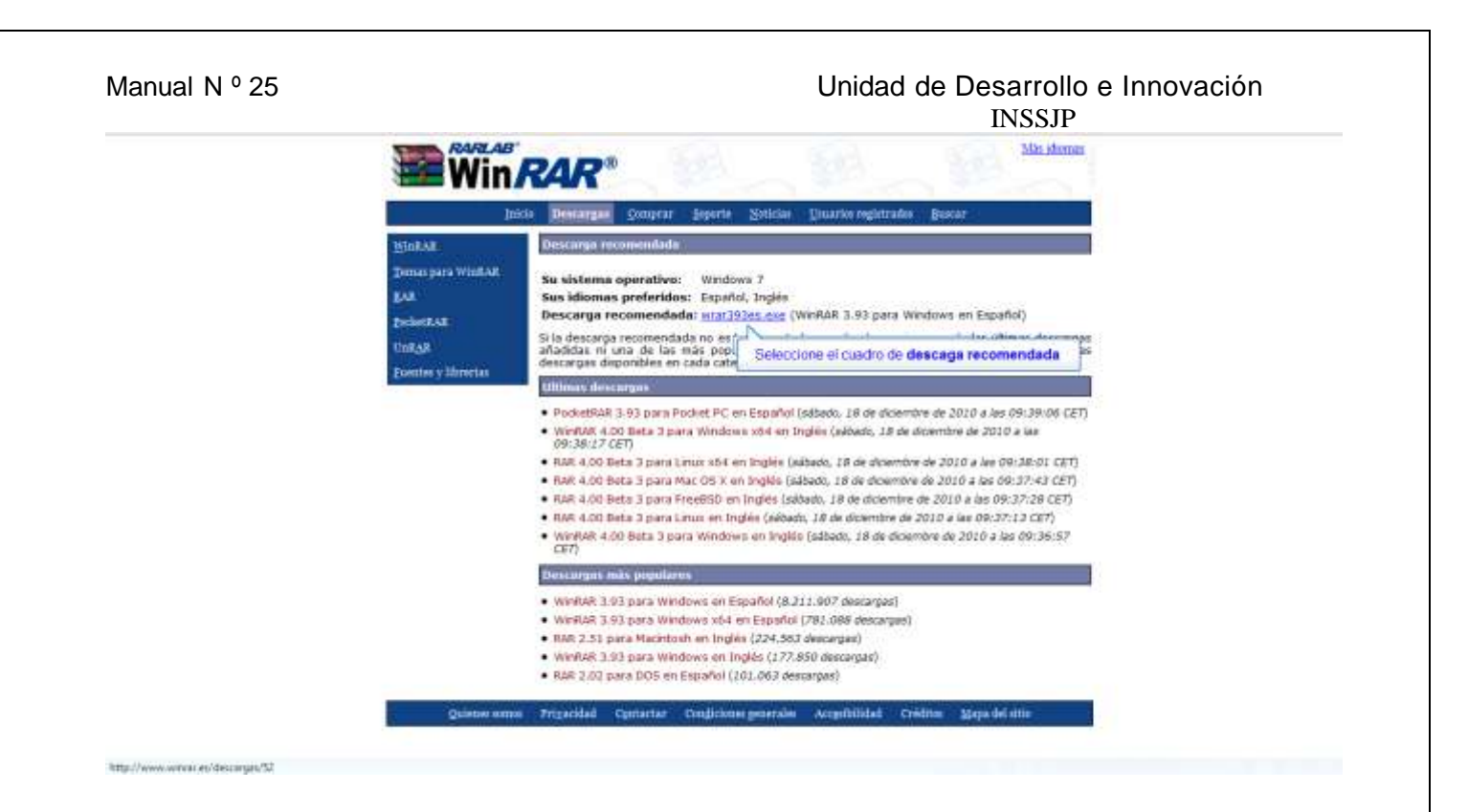

Una vez seleccionado, comenzara la descarga del software, podrá visualizar su avance a medida que se completa la barra de descargas. Terminada la misma, deberá hacer click sobre la misma.

| Decarpe                                                     | 1000 t                                                                                                    | and the second second | <u>م</u> |
|-------------------------------------------------------------|----------------------------------------------------------------------------------------------------|----------------------------------------------------------------------------------------------------|----------|
| 11400                                                       | a cilc en el archivo descargado                                                                                                    | 12 Zenis a Bastaga da antesia (2)                                                                                                    | * ] (* ) |
|                                                             |                                                                                                    | Beschegan pomprar Signete Spitiellae Emilative registradus Boscar<br>Tencarga Minamendiada                                                                                                    |          |
| Under State<br>School Add<br>Control<br>Running & Daverdage | See sistema operativo: Vindous 2     See idemas preferitos: Espinito, Inglé     Descarge recommendada en esta posado desta para Vindous en Españo!     Sia descarga recomendada en esta avecta basendo atera, en as una de las othena destargas     añodas en una de las autos as conduces que esta basendo atera, en as una de las othena destargas                                                                                            |                                                                                                    |          |
|                                                             | descargas disponibles en callo categono.<br>Interest entre entre<br>entreste entre entres<br>entreste entreste a las para involver PC en desarloi (albado, se de deveniere de 2016 a las de de de de CP)<br>entreste estas a las de desarros entrestes vois en inglés (albado, se de devenier de 2016 a las de de desarlos<br>estas entrestes estas entrestes vois en inglés (albado, se de devenier de 2016 a las de de devenier de 2016 a las |                                                                                                    |          |
|                                                             |                                                                                                    | <ul> <li>BAR 4:00 Beta 3 para Linux x04 en Ingéla (adbada, 18 de diciembre de 2010 a las 69:36:01 CET)</li> <li>BAR 4:00 Beta 3 para Mac 005 % en Ingéla (adbada, 18 de diciembre de 2010 a las 69:37:43 CET)</li> <li>BAR 4:00 Beta 3 para Francés en Ingéla (adbada, 18 de diciembre de 2010 a las 69:37:43 CET)</li> <li>BAR 4:00 Beta 3 para Francés en Ingéla (adbada, 24 de diciembre de 2010 a las 69:37:43 CET)</li> <li>BAR 4:00 Beta 3 para Francés en Ingéla (adbada, 24 de diciembre de 2010 a las 69:37:43 CET)</li> <li>BAR 4:00 Beta 3 para Francés en Ingéla (adbada, 28 de diciembre de 2010 a las 69:37:43 CET)</li> <li>BAR 4:00 Beta 3 para Vendoset en Ingéla (adbada, 28 de diciembre de 2010 a las 69:37:43 CET)</li> <li>BAR 4:00 Beta 3 para Vendoset en Ingéla (adbada, 28 de diciembre de 2010 a las 69:37:43 CET)</li> </ul>                                                                                                    |          |
|                                                             |                                                                                                    | WWRAM 3.735 para Windows wi tspańki (8.724.907 dowarge)     WWRAM 3.735 para Windows wi tspańki (8.724.907 dowarge)     WWRAM 3.85 para Windows wi Topini (224.832 dowarge)     WAR 3.51 para Windows wi Topini (224.632 dowarge)     WWRAM 3.53 para Windows wi Topini (224.632 dowarge)     WWRAM 3.53 para Windows wi Topini (224.632 dowarge)     WWRAM 3.53 para Windows wi Topini (224.632 dowarge)                                                                                                    |          |
| Temindo                                                     | Distant serve                                                                                                    | Prozvádal Ozakartar candelanos gronovim Astgolidátilat Créditim 31030-éd elle                                                                                                    |          |

-Se abrirá el instalador de winrar, allí deberá cliquear en el botón "**Instalar**" y luego el botón "**Aceptar**".

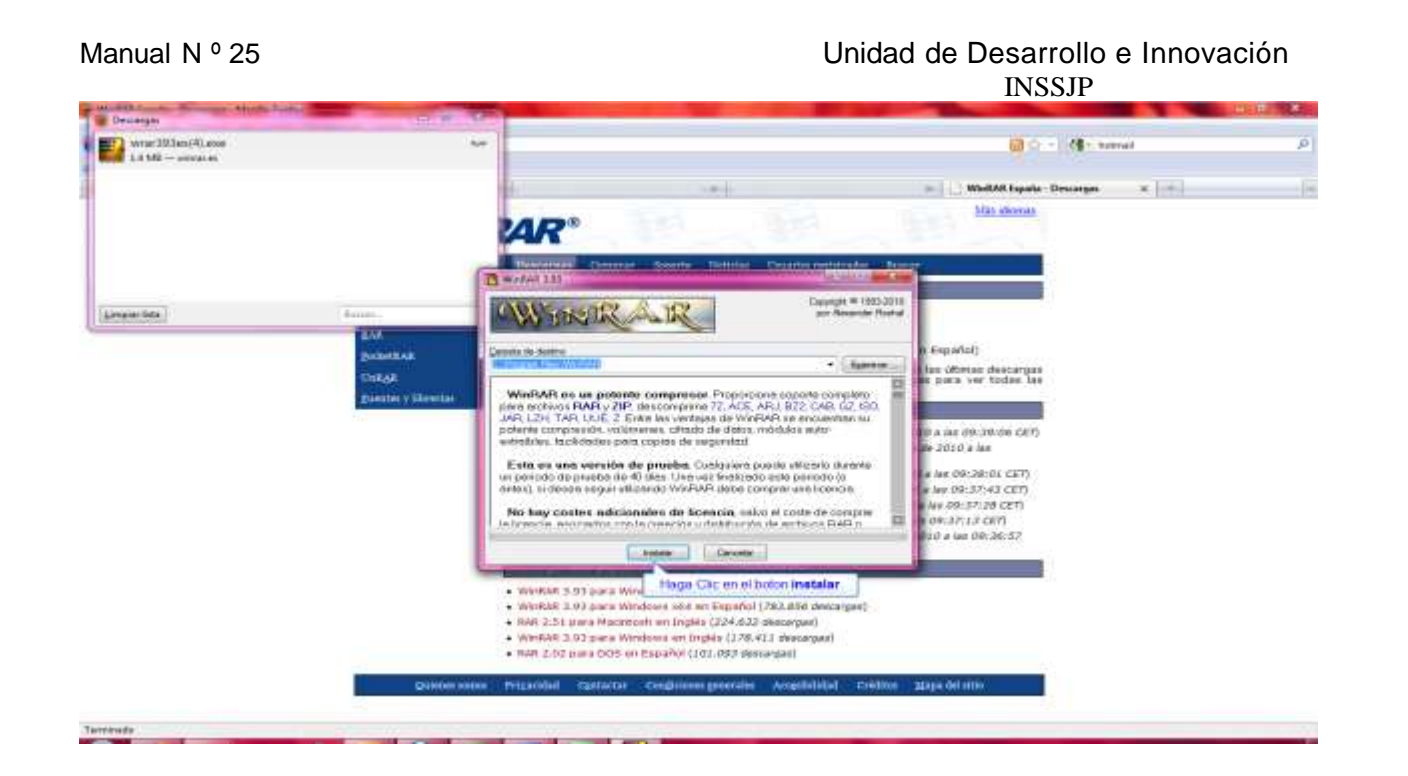

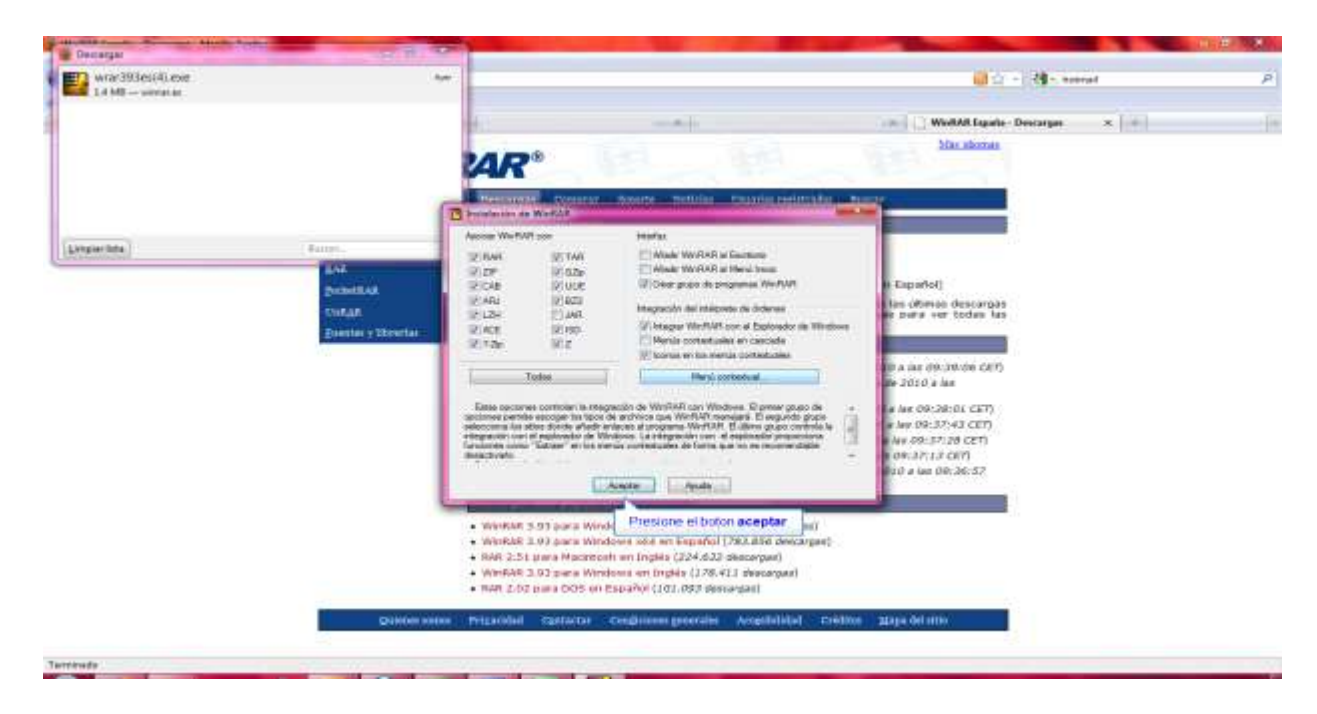

Una vez terminada la instalación, deberá hacer click en el botón "Listo", y la ventana se cerrará.

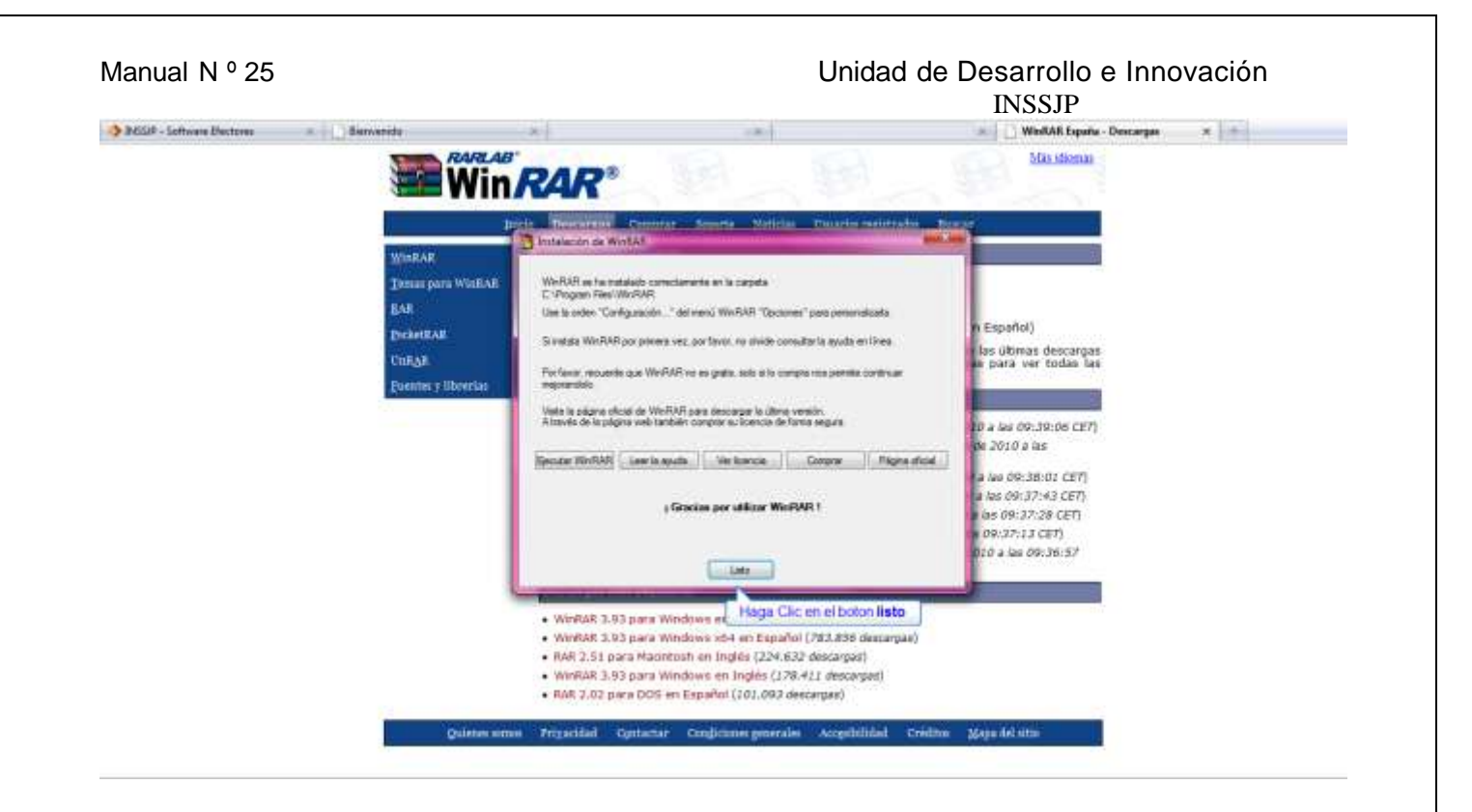

Una vez concluidos los pasos citados precedentemente, la instalación ha finalizado correctamente, por lo cual se encuentra en condiciones de comprimir los archivos para su envío al Instituto.

## Equipo de Soporte Técnico - Mesa de Ayuda

Es nuestro mayor deseo y anhelo que se sienta satisfecho al realizar el proceso descripto anteriormente. Para ello, le informamos que tendrá disponible los siguientes canales de soporte dentro de la página del Instituto:

http://institucional.pami.org.ar/result.php?c=8-4-1&vm=2

- Cursos Virtuales SII: con videos tutoriales sobre diferentes etapas del proceso de envío de datos.
- Manuales e Instructivos

Asimismo, ante cualquier consulta o inquietud sobre la modalidad de carga, códigos de prácticas y demás contenido del manual, podrá se comunique de manera gratuita con Nuestro Equipo Soporte Técnico de Lunes a Viernes de 08 a 17 hs al teléfono 0800-222-2210:

- Opción 1 Consultas sobre Transmisión de Información.
- Opción 2 Consultas de índole Medica HADOB
- Opción 3 Línea específica para consultas de Receta Electrónica

Mail: mesadeayuda\_efectores@pami.org.ar

Muchas Gracias.

Equipo Soporte Técnico Unidad de Desarrollo e Innovación

## Unidad de Desarrollo e Innovación